# NON FS CITRIX CLIENT INSTALLATION – ACCESSING ROSS FROM NON AGENCY NETWORK (Utilizing Rental PCs on Non Agency Network)

| Resource                                              | e Orderii<br>Citrix Far                                | ng and Statu<br>m Kansas Cit                           | s System<br>Sy |
|-------------------------------------------------------|--------------------------------------------------------|--------------------------------------------------------|----------------|
| Enter your Use<br>On. If you are u<br>helpdesk for as | rname and Pass<br>unable to logon<br>ssistance         | word and then Click L<br>, please contact the RC       | pg<br>DSS      |
| User name:                                            |                                                        | )12                                                    |                |
| Password:                                             |                                                        |                                                        |                |
| Domain:                                               | ROSS                                                   | ~                                                      |                |
| A The Wet<br>software<br>help, cor                    | o site cannot fin<br>: on your comp<br>ntact your help | d the required<br>uter. If you need<br>desk.<br>Log On |                |

**ISSUES:** Utilizing ROSS Production Application on Non Agency (USFS / BLM) Network CAN Result In Not Being Able To CONSTANTLY Print Information From ROSS and Editing Information within The ROSS Application.

Information Was Received From ROSS Vendor Support That ROSS Production Application Was Originally Designed To Operate on Agency PCs On The Agency Network. Current Version of ROSS Production Application Is Only Supported On IE8.

The Following Documentation Is An Attempt To Provide An Alternative / Solution To Using Rental PCs (Non Agency Equipment) on a Non Agency Network. Experience Has Shown That This Alternative May or May Not Work Depending On The Non Agency Network Available. Sometimes Rental Equipment Access The Ross Production Application On A Non Agency Network Is Very Successful, Sometimes You Will Experience Printing / Editing Frustrations / Errors.

## ROSS PRODUCTION APPLICATION ON RENTAL COMPUTERS NOT ON AGENCY NETWORKS

HIII Installation Error

Note: This Documentation Assumes The User Is An Experience Computer User.

#### **Suggested Modifications to Rental Computers**

- 1) Install Network Printer(s)
- Uninstall Mozilla Firefox 2 Applications (Control Panel : Programs and Features)

Citrix Application Try To Access Firefox Plugins If Firefox Installed

3) Adjust Power Options (Control Panel)

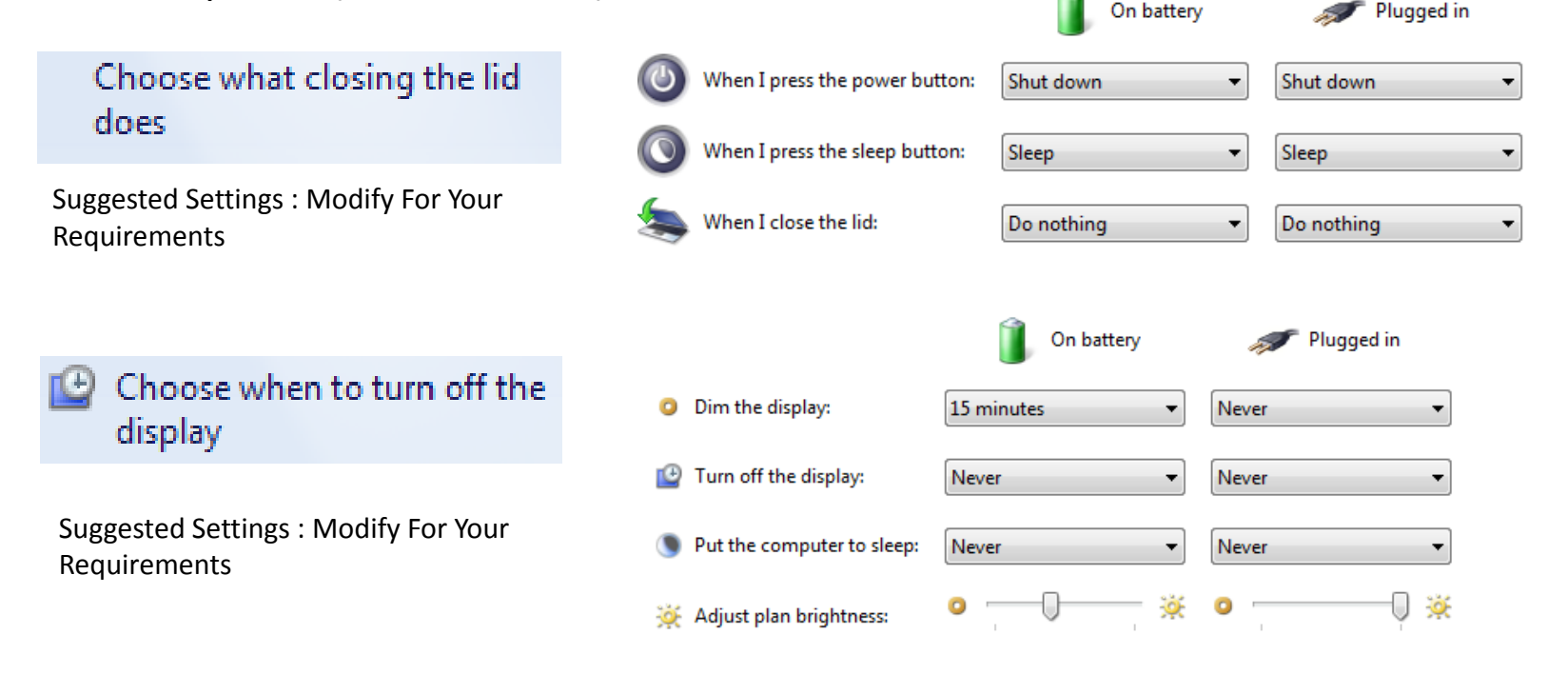

The installer has insufficient privileges to access this directory: C:\Program Files (x86)\Mozilla Firefox\Plugins. The installation cannot continue. Log on as administrator or contact your system administrator

You Can Not Proceed with Complete Installation WITHOUT Non FS Citrix Account

Mozilla Firefox Can Be Reinstalled

After Citrix Client Installation

Mozilla Firefox

🖏 Mozilla Maintenance Service

Do Not Use Another Other Browser – ROSS Production 2\_15 Application Is Designed to Only Operate on IE

1) REQUEST : Non FS Citrix Account : See Application Form ROSS\_Non\_FS\_Citrix\_Account\_Request\_Form\_MICC\_MMDDYYYY

#### You Can Not Proceed with Complete Installation WITHOUT Non FS Citrix Account

2) Using IE : Access https://ross.fs.fed.us/XenApp

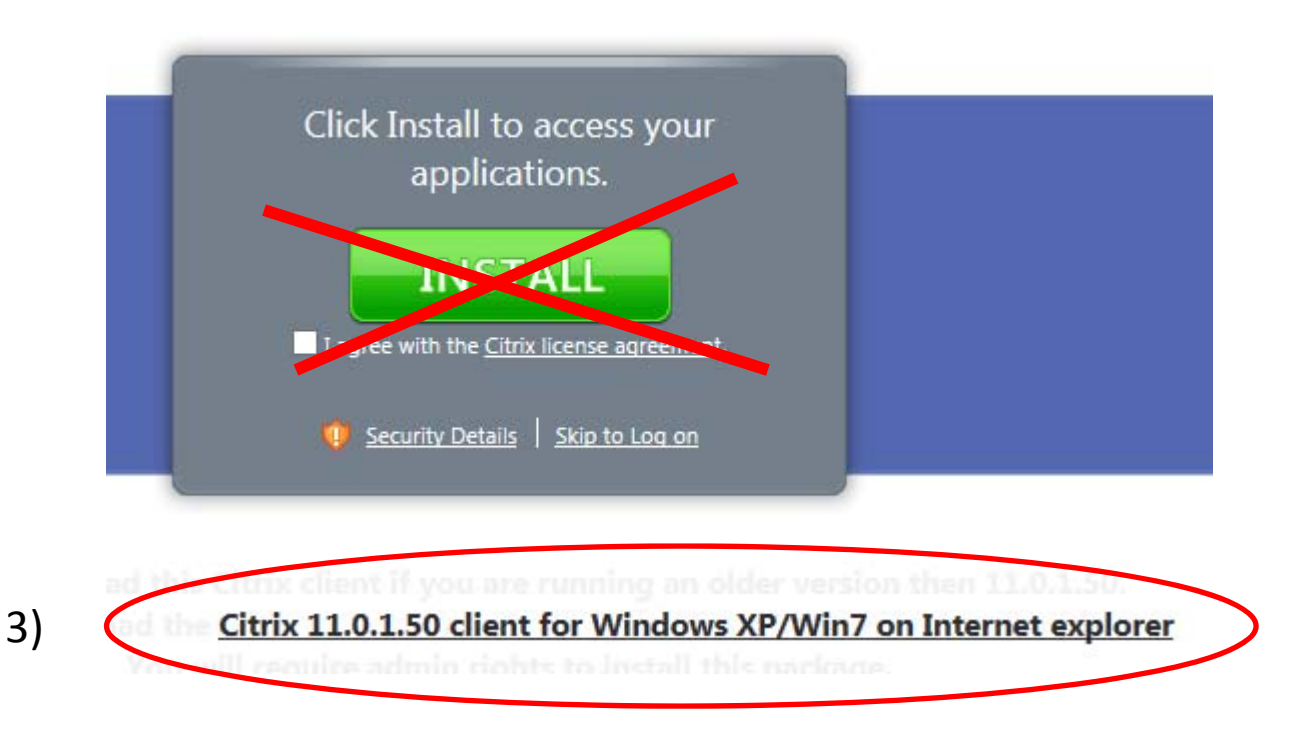

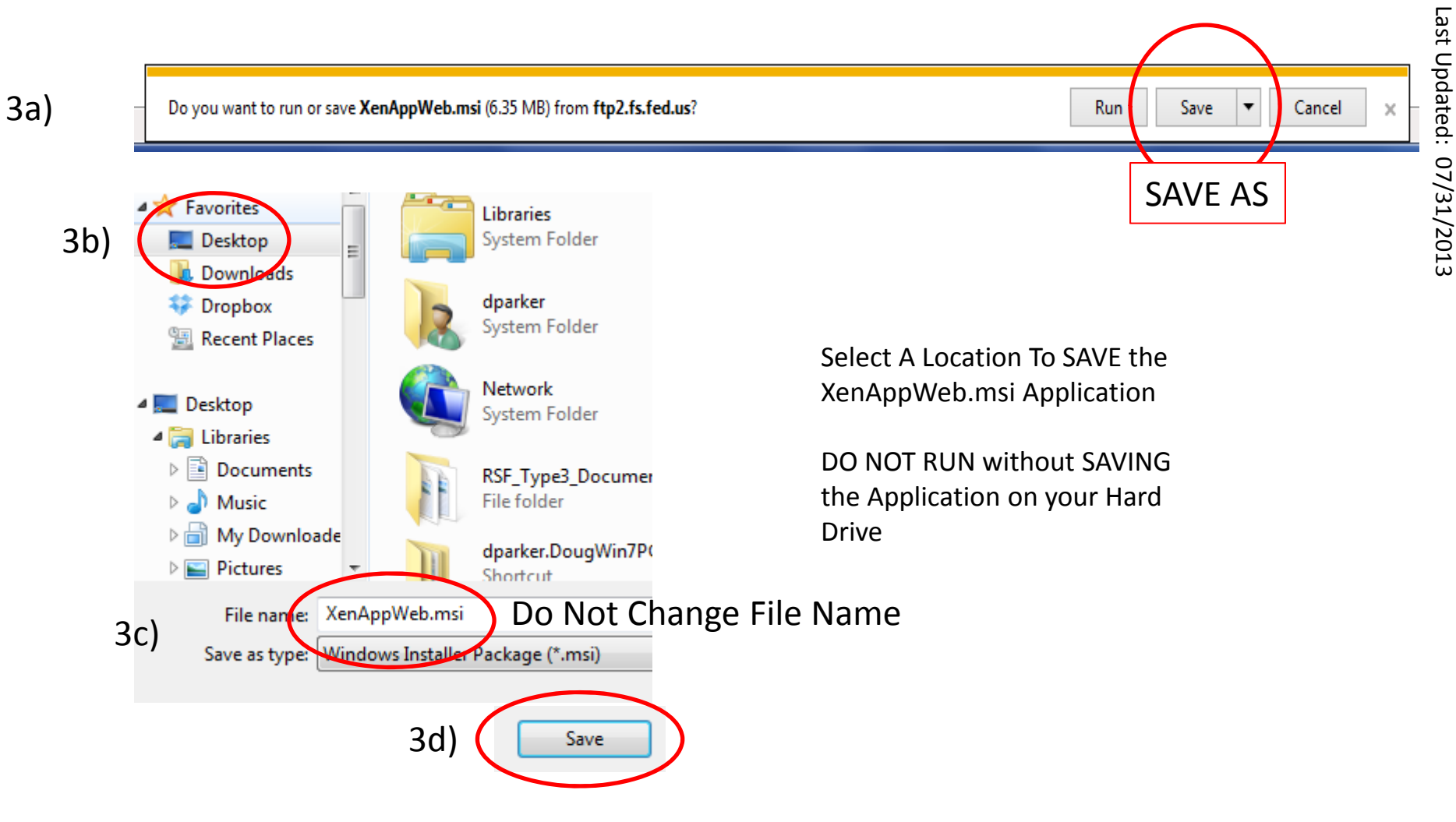

3d) File Downloads : "Wait For It" : Close Download Window

### 4) Close IE

## 5a) Locate XenAppWeb.msi and Execute Application To Install

|     | Open File - Security Warning                                                                                                    |  |  |
|-----|----------------------------------------------------------------------------------------------------|--|--|
|     | Do you want to run this file?                                                                                                    |  |  |
| 5b) | Name: er.DougWin7PC10201\Desktop\XenAppWeb.msi    Publisher:  CITRDX SYSTEMS, INC    Type:  Windows Installer Package    From:  C:\Users\dparker.DougWin7PC10201\Desktop\X    Run  Cancel    Image: Always ask before opening this file |  |  |
|     | While files from the Internet can be useful, this file type can potentially harm your computer. Only run software from publishers you trust. What's the risk?                                                                           |  |  |

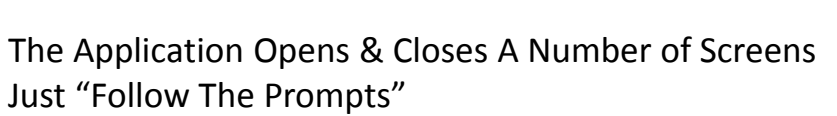

#### WAIT : BE PATIENT : TAKES A WHILE

XenAppWe...

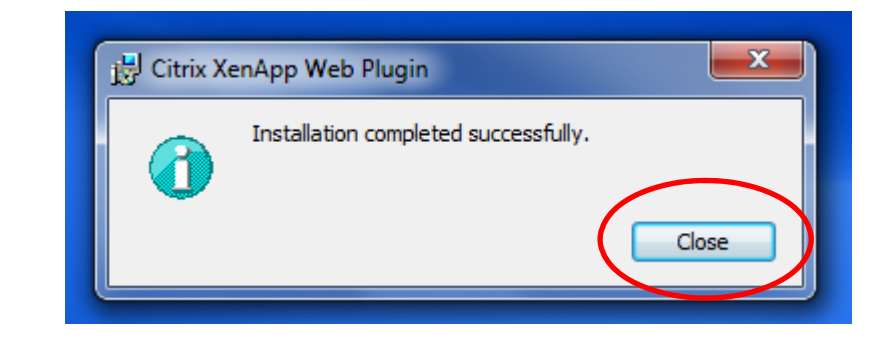

5c)

### 6) Using IE : Access https://ross.fs.fed.us/XenApp

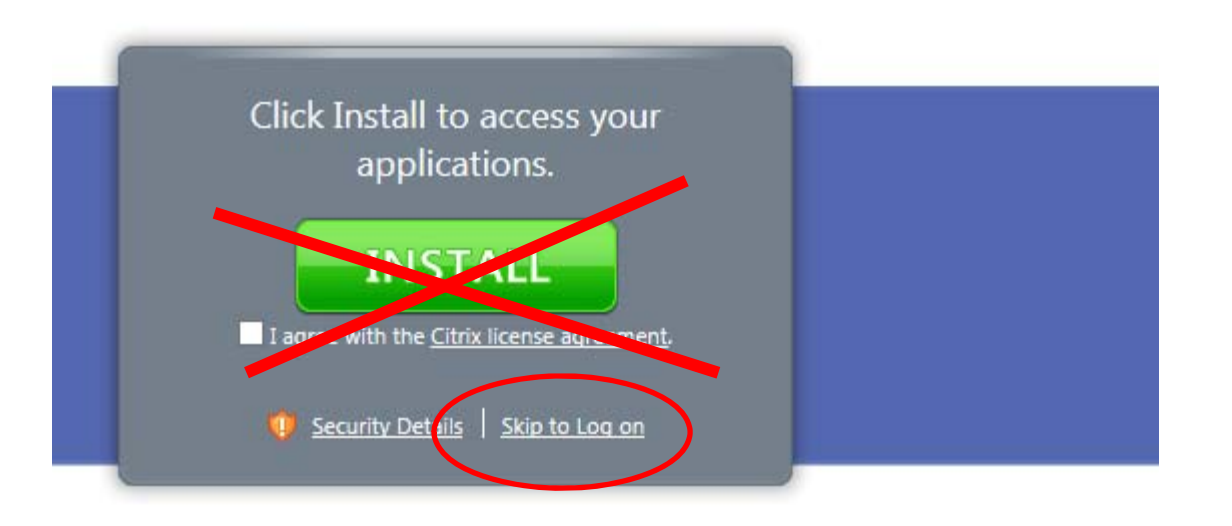

<u>Citrix 11.0.1.50 client for Windows XP/Win7 on Internet explorer</u>

- You will require admin rights to install this narious
- 7) Save Location In Favorites / Favorite Bar

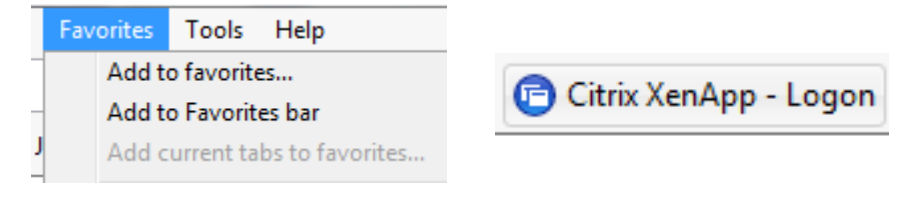

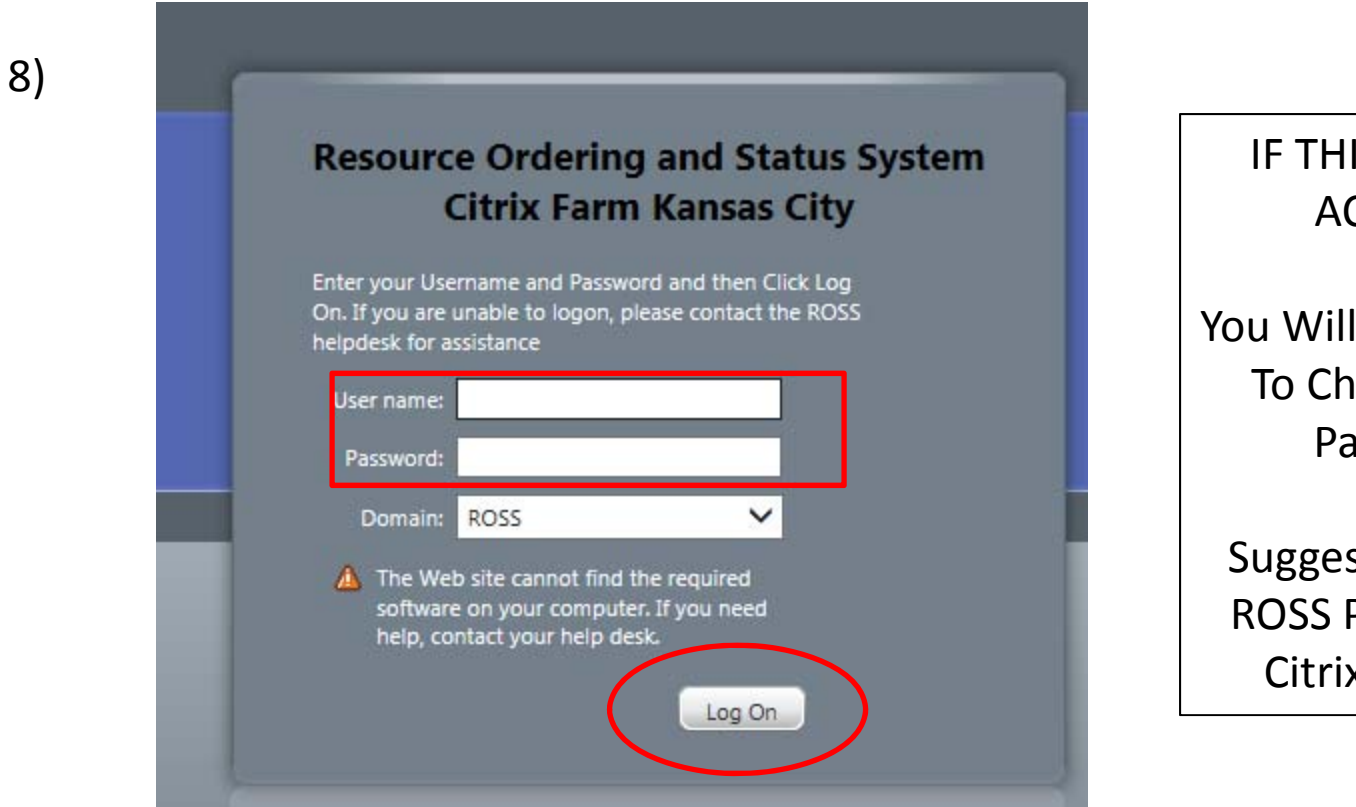

## IF THIS IS A NEW ACCOUNT

You Will Be Prompted To Change Initial Password.

Suggest Using Your ROSS Password for Citrix Password

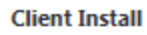

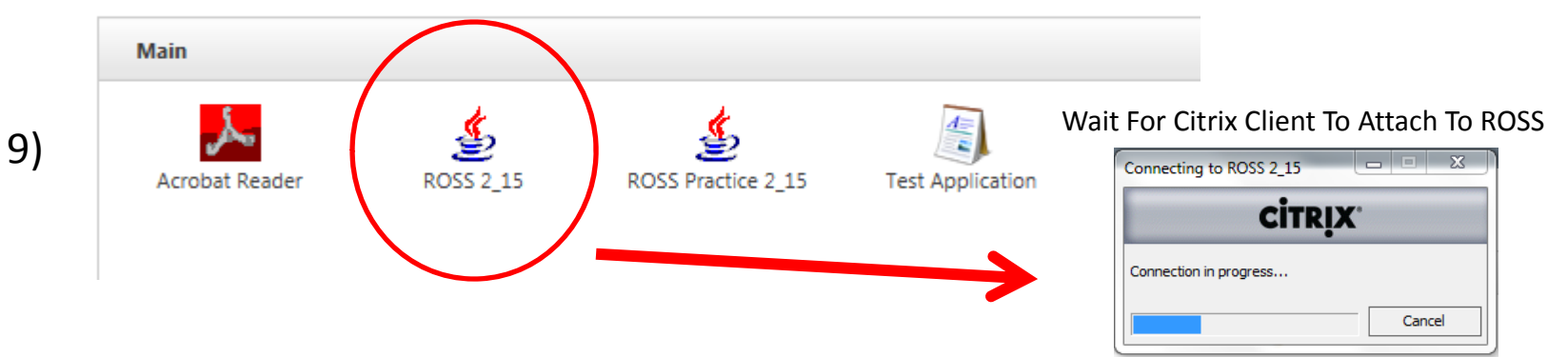

10) FROM THIS POINT ON You Will Access and Utilize The ROSS Production Application As Normal

Browse Around ROSS To See If You Get Any Printing Errors

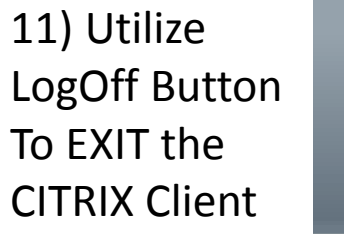

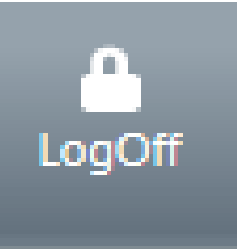

STRONGLY SUGGEST: REBOOT PC After Installing Citrix Application & You Have Ensured The Application Is Basically Working. Rebooting has resolved a number of minor errors in printing.

#### A WARNING \*\*\*\* WARNING \*\*\*\* WARNING \*\*\*\* WARNING \*\*\*\* W X Unauthorized access to this United States Government Computer System and software is prohibited by Title 18, United States Code 1030. This statute states that: Whoever knowingly, or intentionally accesses a computer without authorization or exceeds authorized access, and by means of such conduct, obtains, alters, damages, destroys, or discloses information or prevents authorized use of data or a computer owned by or operated for the Government of the United States shall be punished by a fine under this title or imprisonment for not more than 10 years, or both. All activities on this system and network may be monitored, intercepted, recorded, read, copied, or captured in any manner and disclosed in any manner, by authorized personnel. THERE IS NO RIGHT OF PRIVACY IN THIS SYSTEM. System personnel may give to law enforcement officials any potential evidence of crimes found on this USDA computer system. USE OF THIS SYSTEM BY ANY USER, AUTHORIZED OR UNAUTHORIZED, CONSTITUTES CONSENT TO THIS MONITORING, INTERCEPTION, RECORDING, READING, COPYING OR CAPTURING AND DISCLOSURE. REPORT UNAUTHORIZED USE TO AN INFORMATION SYSTEMS SECURITY OFFICER. Press Yes to continue, or No to exit Yes No

Basic Flow: Login In To The CITRIX CLIENT : Login In To ROSS from IE / Citrix Screen : Utilize ROSS Production Application

To **EXIT ROSS** Production : Close Application (File Exit) : LogOff Citrix (Closing IE / Citrix Application [NOT LOGGING OFF] Can Corrupt Printer Configurations) General Clean Up Recommendations:

- 1) Remove XenApp.msi Installation File From Desktop
- 2) Move / Remove STANDARD ROSS PRODUCTION SHORTCUT/ICON From Desktop This is recommended to REDUCE confusion of which ROSS Production Application To Utilize.

## **Contacts:**

## **ROSS Help Desk : (866) 224-7677**

Mary Gausen ROSS Program Specialist ROSS Project Team 530.598.4187 (C) 720-457-9814 (O) mgausen@fs.fed.us

Jenny Burris Citrix / Lockheed 720.457-9814 (O) jburris@lw-lmco.com

Doug Parker CTSP / PNW Team 3 541.941.2392 (C) dwp1955@gmail.com

Developed This CTSP Instructions From Various ROSS & User Support Documents